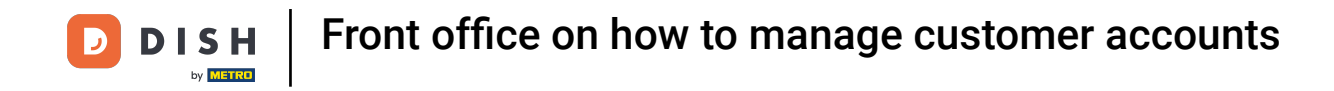

• Welcome to the DISH POS App. In this tutorial you can see how customer account is working in the front office.

| <b>DISH</b> POS Customer | accounts FACILITIES OPEN ORDE | CUSTOMER ACCOUNTS  | + <i>P</i> |
|--------------------------|-------------------------------|--------------------|------------|
| Customer account A       | Customer account B            | Customer account C |            |
| €100.00                  | €50.00                        | €0.00              |            |
|                          |                               |                    |            |
|                          |                               |                    |            |
|                          |                               |                    |            |
|                          |                               |                    |            |
|                          |                               |                    |            |
|                          |                               |                    |            |
|                          |                               |                    |            |
|                          |                               |                    |            |

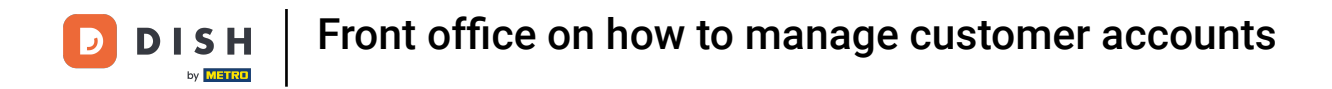

#### • First login to the device and click on Customer accounts.

| <b>DISH</b> POS Customer a | accounts facilities open orde | ERS CUSTOMER ACCOUNTS | + <i>P</i> |
|----------------------------|-------------------------------|-----------------------|------------|
| Customer account A         | Customer account B            | Customer account C    |            |
| €100.00                    | €50.00                        | €0.00                 |            |
|                            |                               |                       |            |
|                            |                               |                       |            |
|                            |                               |                       |            |
|                            |                               |                       |            |
|                            |                               |                       |            |
|                            |                               |                       |            |
|                            |                               |                       |            |
|                            |                               |                       |            |

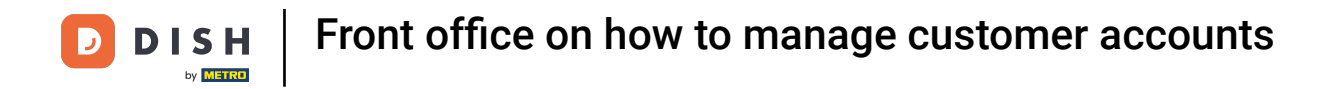

• You get a overview of the accounts .

| <b>DISH</b> POS Customer | accounts FACILITIES OPEN ORDE | CUSTOMER ACCOUNTS  |
|--------------------------|-------------------------------|--------------------|
| Customer account A       | Customer account B            | Customer account C |
| €100.00                  | €50.00                        | €0.00              |

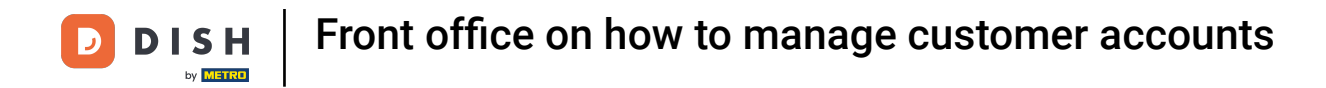

• You can add a new account with the + icon.

| er account A Customer account B Customer account C €0.00 | <b>■ DISH</b> POS Customer | accounts FACILITIES OPEN ORDE | CUSTOMER ACCOUNTS  | + |
|----------------------------------------------------------|----------------------------|-------------------------------|--------------------|---|
| €100.00 €50.00 €0.00                                     | Customer account A         | Customer account B            | Customer account C |   |
|                                                          | €100.00                    | €50.00                        | €0.00              |   |
|                                                          | €100.00                    | €50.00                        | €0.00              |   |

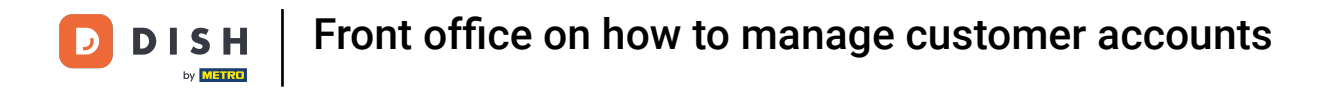

# • Type the customer you want to find.

| $\equiv$ DISH                      | POS Customer a                | CCOUNTS FACILITIES            | OPEN ORDERS CUSTO             | MER ACCOUNTS                  |   | +     |  |
|------------------------------------|-------------------------------|-------------------------------|-------------------------------|-------------------------------|---|-------|--|
| Customer account A Search customer |                               |                               |                               |                               |   |       |  |
|                                    | €100.00                       | Who are you looking<br>for?   | (@)                           |                               |   |       |  |
|                                    |                               |                               | CANCEL                        |                               |   |       |  |
|                                    |                               |                               |                               |                               |   |       |  |
| >                                  |                               | 🗟 hd-de                       | emo2.sandbox.booqcloud.com:80 | 080/booq                      |   | Ŷ     |  |
| →I                                 | q <sup>1</sup> W <sup>2</sup> | e <sup>3</sup> r <sup>4</sup> | t y                           | u <sup>7</sup> i <sup>8</sup> | ° | p ° 🛛 |  |
| <u> </u>                           | a s                           | d f                           | g h                           | j k                           | I | 4     |  |
| ¢                                  | z                             | x c                           | v b                           | n m                           | , | . ¢   |  |
| ?123                               | ©                             |                               |                               |                               | • | ) E   |  |

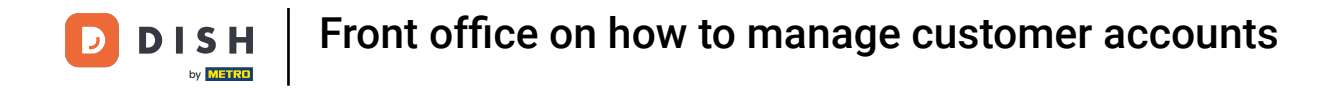

Click the on the customer for visualizing the actions available.

| <b>DISH</b> POS Customer a | accounts Facilities open orde | CUSTOMER ACCOUNTS  | <b>ب</b> + |
|----------------------------|-------------------------------|--------------------|------------|
| Customer account A         | Customer account B            | Customer account C |            |
| €100.00                    | €50.00                        | €0.00              |            |
|                            |                               |                    |            |
|                            |                               |                    |            |
|                            |                               |                    |            |
|                            |                               |                    |            |
|                            |                               |                    |            |
|                            |                               |                    |            |
|                            |                               |                    |            |
|                            |                               |                    |            |

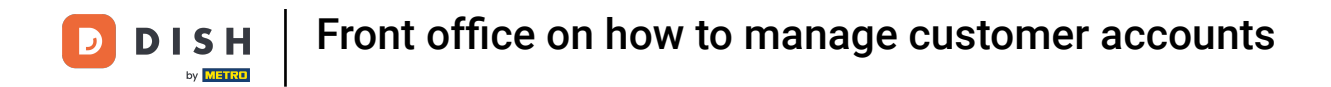

#### • You'll see 3 options: Deposit, Withdraw and Account Details. Start by selecting Deposit.

| <b>■ DISH</b> POS Customer a | ACCOUNTS FACILITIES OPEN ORDE | ERS CUSTOMER ACCOUNTS | + >   |
|------------------------------|-------------------------------|-----------------------|-------|
| Customer account A           | Customer account B            | Customer account C    |       |
| €100.00                      | €50.00                        |                       | €0.00 |
|                              | Choose action for Custome     | er account C          |       |
|                              | Make a deposit                |                       |       |
|                              | Withdraw                      |                       |       |
|                              | Account details               |                       |       |
|                              | CAN                           | ICEL                  |       |
|                              |                               |                       |       |
|                              |                               |                       |       |
|                              |                               |                       |       |

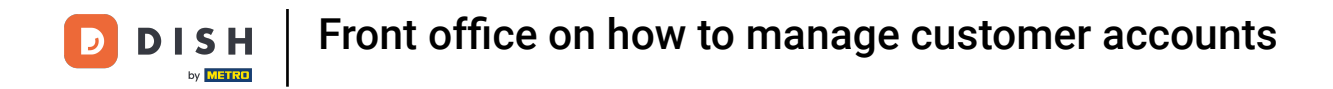

#### Enter a deposit amount to increase the deposit with.

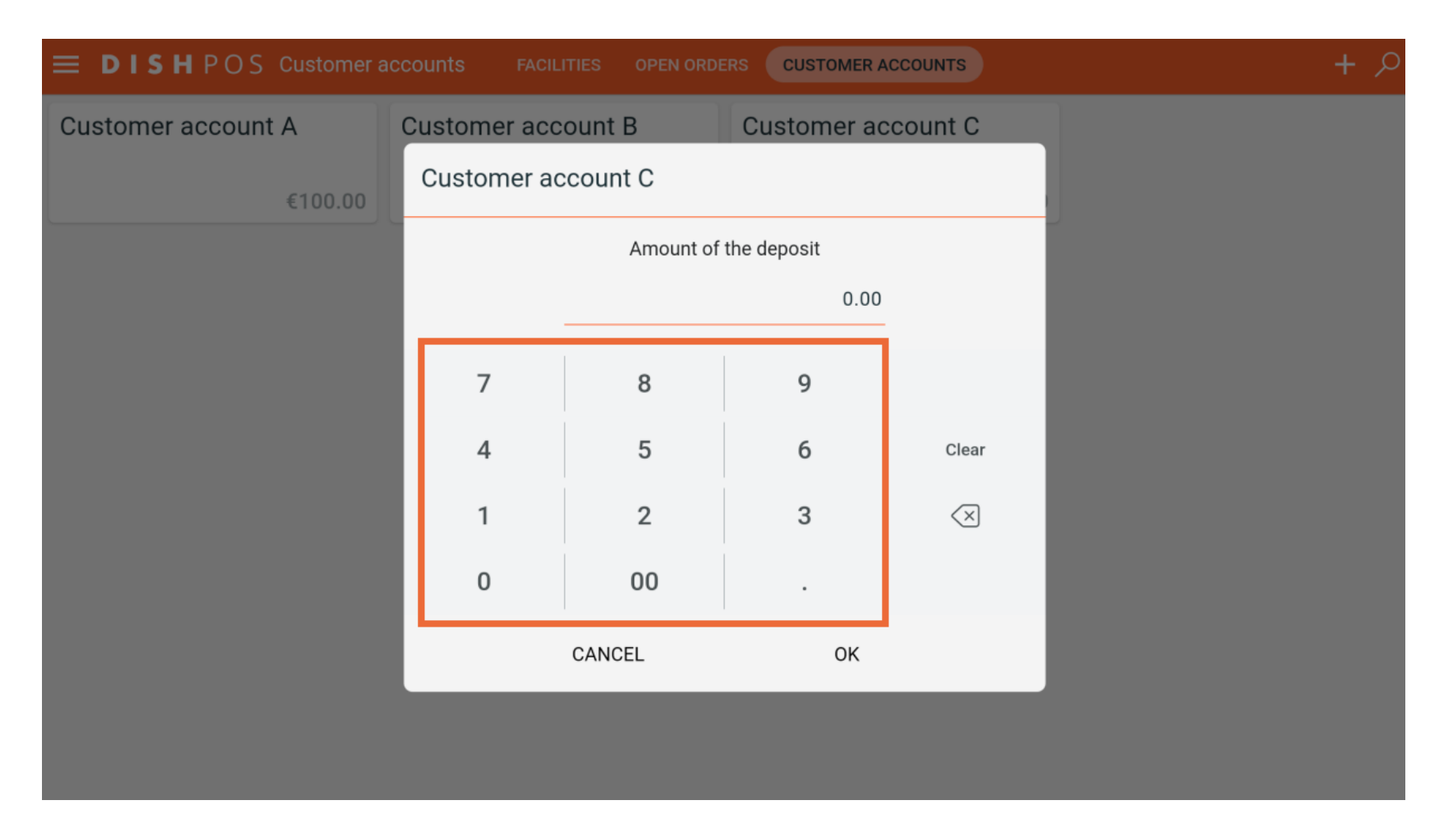

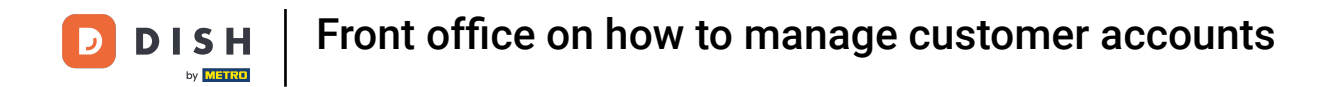

### • After typing the desired amount, click on OK.

| <b>■ DISH</b> POS Customer a | CCOUNTS FACIL | ITIES OPEN ORE | CUSTOMER A    | ACCOUNTS                 | + |
|------------------------------|---------------|----------------|---------------|--------------------------|---|
| Customer account A           | Customer acc  | ount B         |               |                          |   |
| €100.00                      | Customer ad   | count C        |               |                          |   |
|                              |               | Amount o       | f the deposit |                          |   |
|                              |               |                | 15            | -                        |   |
|                              | 7             | 8              | 9             |                          |   |
|                              | 4             | 5              | 6             | Clear                    |   |
|                              | 1             | 2              | 3             | $\langle \times \rangle$ |   |
|                              | 0             | 00             | •             |                          |   |
|                              |               | CANCEL         | ок            |                          |   |
|                              |               |                |               |                          |   |
|                              |               |                |               |                          |   |

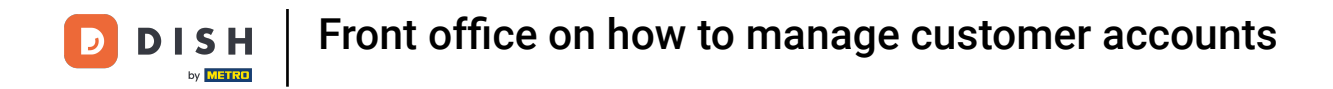

• You'll be redirected to the customer account. Long press on the payment method Cash.

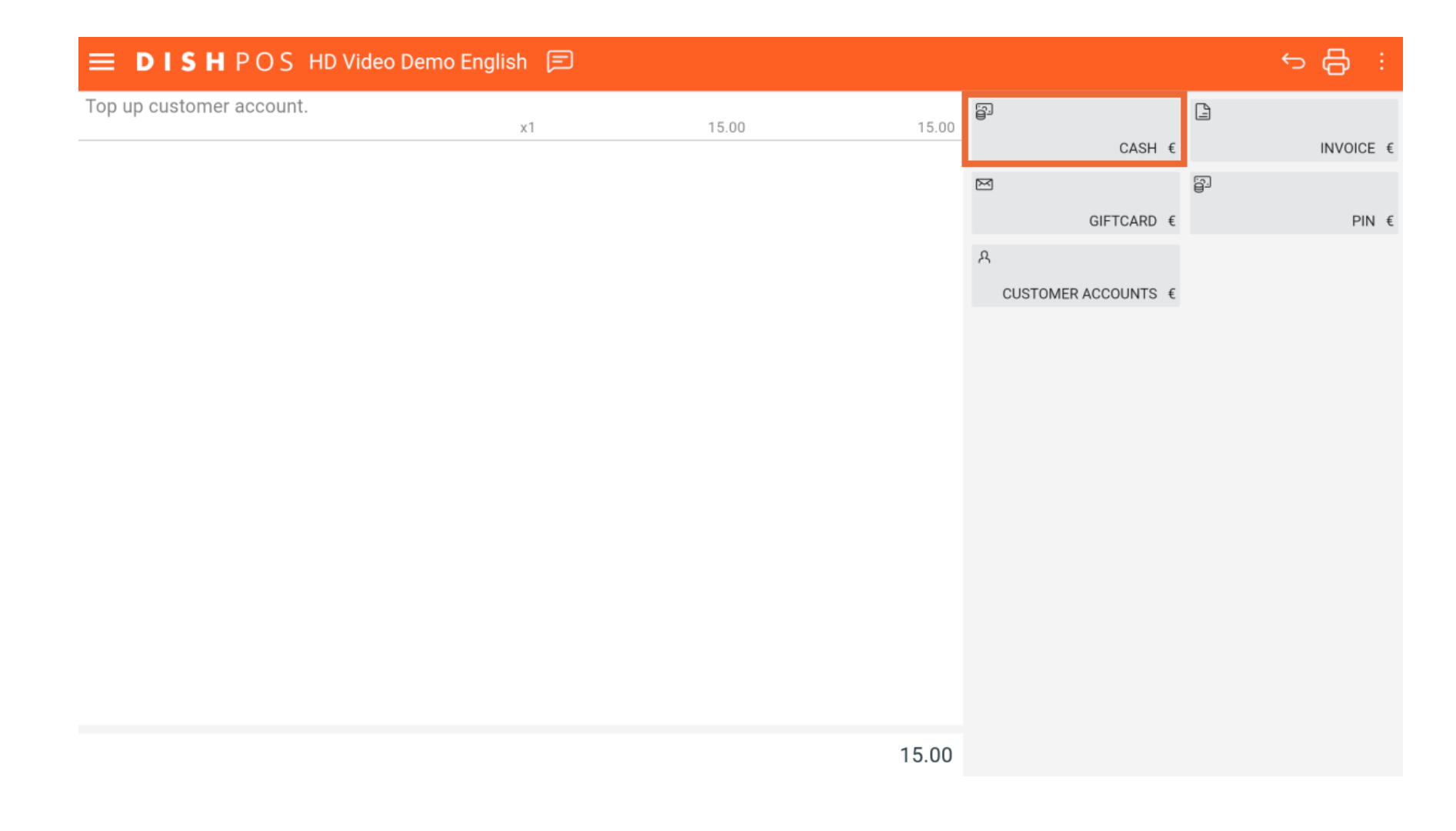

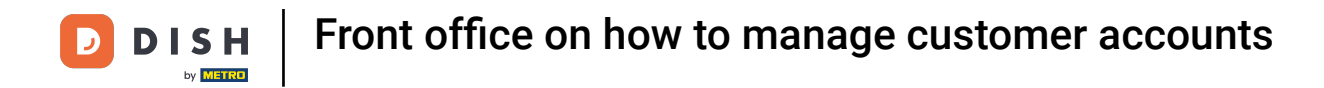

### • You can now visualize the change.

| ■ <b>DISH</b> POS Customer a | accounts FACILITIES OPEN ORDE | CUSTOMER ACCOUNTS  | <b>ج +</b> |
|------------------------------|-------------------------------|--------------------|------------|
| Customer account A           | Customer account B            | Customer account C |            |
| €100.00                      | €50.00                        | €15.00             |            |
|                              |                               |                    |            |
|                              |                               |                    |            |
|                              |                               |                    |            |
|                              |                               |                    |            |
|                              |                               |                    |            |
|                              |                               |                    |            |
|                              |                               |                    |            |
|                              |                               |                    |            |

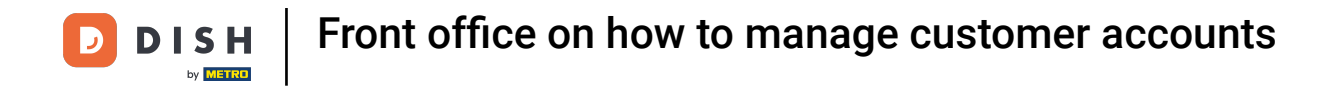

## Click on Withdraw to remove an amount from the account.

| <b>■ DISH</b> POS Customer a | accounts FACILITIES OPEN ORDE | ERS CUSTOMER ACCOUNTS | <b>+</b> ۶ |  |  |
|------------------------------|-------------------------------|-----------------------|------------|--|--|
| Customer account A           | Customer account B            | Customer account C    |            |  |  |
| €100.00                      | €50.00                        | €15.00                |            |  |  |
|                              | Choose action for Custome     | er account C          |            |  |  |
|                              | Make a deposit                |                       |            |  |  |
|                              | Withdraw                      | Withdraw              |            |  |  |
|                              | Account details               |                       |            |  |  |
|                              | CAN                           | ICEL                  |            |  |  |
|                              |                               |                       |            |  |  |
|                              |                               |                       |            |  |  |
|                              |                               |                       |            |  |  |

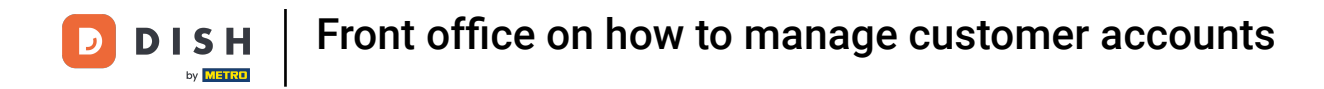

### Enter the amount you wish to withdraw.

| <b>DISH</b> POS Customer ad | COUNTS FACIL | ITIES OPEN ORDI | ERS CUSTOMER A | CCOUNTS                  | + |
|-----------------------------|--------------|-----------------|----------------|--------------------------|---|
| Customer account A          | Customer acc | ount B          | Customer ac    | count C                  |   |
| €100.00                     | Customer ac  | count C         |                |                          |   |
|                             |              | Withdraw        | al amount      |                          |   |
|                             |              |                 | 15             | _                        |   |
|                             | 7            | 8               | 9              |                          |   |
|                             | 4            | 5               | 6              | Clear                    |   |
|                             | 1            | 2               | 3              | $\langle \times \rangle$ |   |
|                             | 0            | 00              | •              |                          |   |
|                             |              | CANCEL          | ОК             |                          |   |
|                             |              |                 |                |                          |   |
|                             |              |                 |                |                          |   |

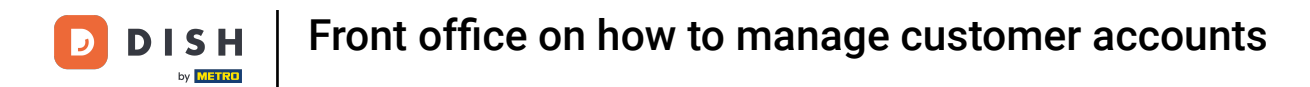

# • Then click on OK.

| <b>■ DISH</b> POS Customer a | CCOUNTS FACILI | ITIES OPEN ORD | ERS CUSTOMER A | ACCOUNTS                 | <b>ب</b> + |
|------------------------------|----------------|----------------|----------------|--------------------------|------------|
| Customer account A           | Customer acc   | ount B         |                |                          |            |
| €100.00                      | Customer ac    | count C        |                |                          |            |
|                              |                | Withdraw       | al amount      |                          |            |
|                              |                |                | 15             |                          |            |
|                              | 7              | 8              | 9              |                          |            |
|                              | 4              | 5              | 6              | Clear                    |            |
|                              | 1              | 2              | 3              | $\langle \times \rangle$ |            |
|                              | 0              | 00             |                |                          |            |
|                              |                | CANCEL         | ок             |                          |            |
|                              |                |                |                |                          |            |
|                              |                |                |                |                          |            |

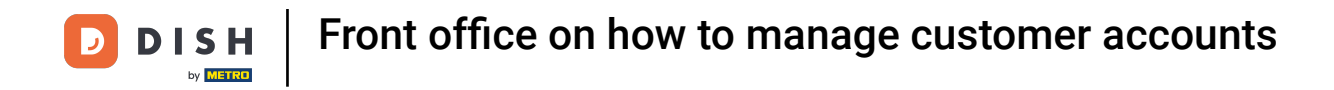

### Long press on the payment method: CASH again.

| Customer account withdrawal. |    |        |        | 51    |                | ß |           |
|------------------------------|----|--------|--------|-------|----------------|---|-----------|
|                              | x1 | -15.00 | -15.00 | 9-    | 04011          |   |           |
|                              |    |        |        |       | CASH €         | _ | INVOICE € |
|                              |    |        |        |       |                |   |           |
|                              |    |        |        |       | GIFTCARD €     |   | PIN €     |
|                              |    |        |        | ዶ     |                |   |           |
|                              |    |        |        | CUSTO | MER ACCOUNTS € |   |           |
|                              |    |        |        |       |                |   |           |
|                              |    |        |        |       |                |   |           |
|                              |    |        |        |       |                |   |           |
|                              |    |        |        |       |                |   |           |
|                              |    |        |        |       |                |   |           |
|                              |    |        |        |       |                |   |           |
|                              |    |        |        |       |                |   |           |
|                              |    |        |        |       |                |   |           |
|                              |    |        |        |       |                |   |           |
|                              |    |        |        |       |                |   |           |
|                              |    |        |        |       |                |   |           |
|                              |    |        |        |       |                |   |           |
|                              |    |        |        |       |                |   |           |
|                              |    |        |        |       |                |   |           |
|                              |    |        | -15.00 |       |                |   |           |

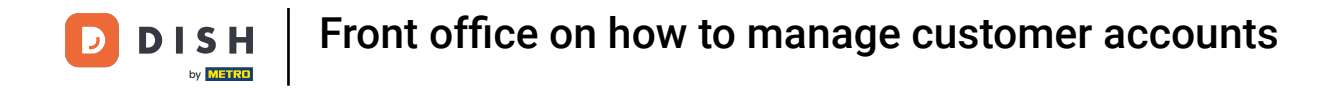

• You'll be able to visualize the adjustments to the payment method.

| <b>DISH</b> POS Customer | accounts facilities open orde | CUSTOMER ACCOUNTS  | <b>ج +</b> |
|--------------------------|-------------------------------|--------------------|------------|
| Customer account A       | Customer account B            | Customer account C |            |
| €100.00                  | €50.00                        | €0.00              |            |
|                          |                               |                    |            |
|                          |                               |                    |            |
|                          |                               |                    |            |
|                          |                               |                    |            |
|                          |                               |                    |            |
|                          |                               |                    |            |
|                          |                               |                    |            |
|                          |                               |                    |            |

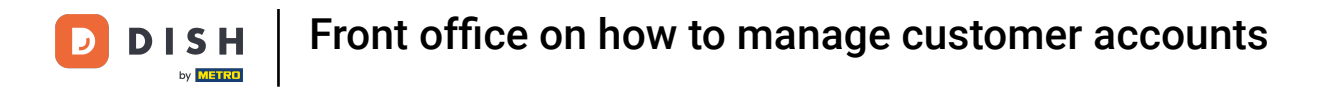

### Now let's click on Account details.

| <b>■ DISH</b> POS Customer a | accounts FACILITIES OPEN ORDI | ERS CUSTOMER ACCOUNTS | +    |
|------------------------------|-------------------------------|-----------------------|------|
| Customer account A           | Customer account B            | Customer account C    |      |
| €100.00                      | €50.00                        | €                     | 0.00 |
|                              | Choose action for Custom      | er account C          |      |
|                              | Make a deposit                |                       |      |
|                              | Withdraw                      |                       |      |
|                              | Account details               |                       |      |
|                              | CAN                           | NCEL                  |      |
|                              |                               |                       |      |
|                              |                               |                       |      |
|                              |                               |                       |      |

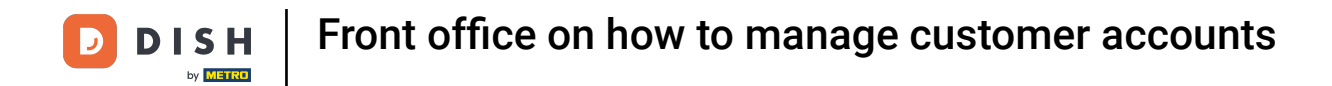

• Here you can see the history and also order, in case they have been paid by customer account.

| = | DI                    | I <b>S H</b> POS               | 4 results                        |                |                         |                                                         | Ś             |
|---|-----------------------|--------------------------------|----------------------------------|----------------|-------------------------|---------------------------------------------------------|---------------|
|   | Info                  |                                | Location & waiter                | Deposit amount | Withdrawal/order amount | Filter orders                                           | Reset filters |
|   | Ţ                     | <b>#73</b><br>3/10/25 1:04 PM  | HD Video Demo<br>English/Manager |                | -€15.00                 | From:<br>8 Feb. 2025                                    | 06:00         |
| 1 | Ţ                     | <b>#72</b><br>3/10/25 1:04 PM  | HD Video Demo<br>English/Manager | +€15.00        |                         | To:<br>10 Mar. 2025                                     | 14:07         |
|   |                       | <b>#71</b><br>3/10/25 11:38 AM | HD Video Demo<br>English/Manager |                | -€15.00                 | Order status<br>☑ <a>The posit</a><br>☑ <a>E</a> Orders |               |
|   | $\overline{\uparrow}$ | <b>#70</b><br>3/10/25 11:37 AM | HD Video Demo<br>English/Manager | +€15.00        |                         | ☑ 🕁 Withdrawals                                         |               |
|   |                       |                                |                                  |                |                         |                                                         |               |

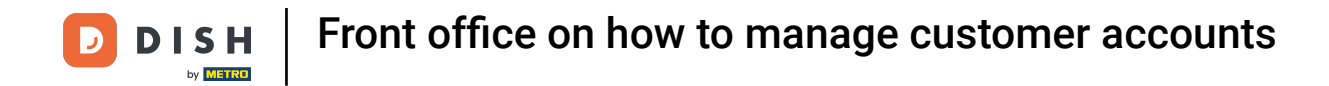

Click on the circle to be able to print details.

| E DISHP         | O S 4 results                |            |              |        |            |               | Ś             |
|-----------------|------------------------------|------------|--------------|--------|------------|---------------|---------------|
| HD Video        | Demo English/Manager         |            |              |        | ×          | Filter orders | Reset filters |
| Gened at        | : 2025-03-10 13:04:10 Close  | d at: 2025 | 5-03-10 13:0 | )4:13  |            | From:         |               |
| 3/10/25 1:04 PM | Customer account withdrawal. | x1         | -15.00       | -15.00 | Manager () | 8 Ech. 2025   | 06:00         |
|                 |                              |            |              | -15.00 |            | 8 Feb. 2025   | 00.00         |
| 3/10/25 1:04 PM | Cash Refund                  |            |              | -15.00 | Manager    | То:           |               |
|                 |                              |            |              | -15.00 |            | 10 Mar. 2025  | 14:07         |
|                 |                              |            |              |        |            | Order status  |               |
|                 |                              |            |              |        |            |               |               |
|                 |                              |            |              |        |            |               |               |
|                 |                              |            |              |        |            | Orders        |               |
|                 |                              |            |              |        |            | 🔽 🖵 Withdrawa | s             |
|                 |                              |            |              |        |            |               |               |
|                 |                              |            |              |        |            |               |               |
|                 |                              |            |              |        |            |               |               |

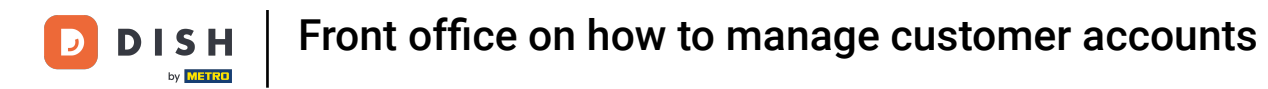

## Choose Print if needed,

| <b>Ξ DISH</b> PO  | S 4 results                  |               |             |        |               |                 | ¢             |
|-------------------|------------------------------|---------------|-------------|--------|---------------|-----------------|---------------|
| HD Video De       | emo English/Manager          |               |             |        | ×             | Filter orders   | Reset filters |
| C↓ J Opened at: 2 | 2025-03-10 13:04:10 Close    | d at: 2025-03 | 8-10 13:04: | 13     |               | From:           |               |
| 3/10/25 1:04 PM   | Customer account withdrawal. | x1            | -15.00      | -15.00 | Manager 🕕     | 8 Feb. 2025     | 06:00         |
|                   |                              |               |             | -15.00 |               |                 |               |
| 3/10/25 1:04 PM   | Cash Refund                  |               |             | -15.00 | Manager       | То:             |               |
|                   |                              |               |             | -15.00 |               | 10 Mar. 2025    | 14:07         |
|                   |                              |               |             |        |               | Order status    |               |
|                   |                              |               |             |        |               |                 |               |
|                   |                              |               |             |        |               |                 |               |
|                   |                              |               |             |        |               | 🗹 📄 Orders      |               |
|                   |                              |               |             |        |               | 🔽 🗔 Withdrawals |               |
|                   |                              |               |             |        | Print         |                 |               |
|                   |                              |               |             |        | Print options |                 |               |
|                   |                              |               |             |        |               |                 |               |
|                   |                              |               |             |        |               |                 |               |

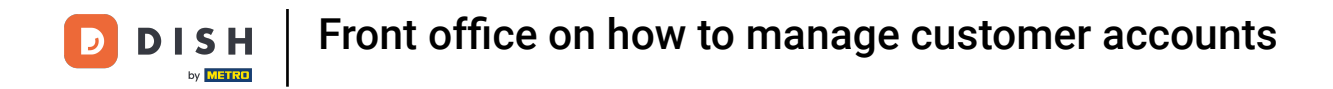

• To pay an order with a customer account you can tap on Customers.

| ≡ DIS       | <b>Η</b> ΡΟS | * Table 2      | 💭 1 🗐         | FOOD DRINKS OTHER                 | POPULAR ITEMS  | : ۵ ک                |
|-------------|--------------|----------------|---------------|-----------------------------------|----------------|----------------------|
|             |              |                |               | Aperitif                          | Starters       | Salads               |
|             |              |                |               | Oysters Each                      | Steak Tatare   | Raw Marinated Salmon |
|             |              |                |               | Oysters Per Piece<br>Passionfruit | Eendenlever    | Burrata              |
|             | Input        |                | Total amount  | Caviar (10gr.)                    | Octopus        | Classic Caesar       |
| _           | $\otimes$    |                | 0.00 🗸        | Iberico (100gr.)                  | Sweetbreads    |                      |
| Open drawer | Description  | R<br>Customers | Print order   |                                   | Green Asperges |                      |
| 7           | 8            | 9              | +/-           |                                   |                |                      |
| 4           | 5            | 6              |               | Dishes                            | Supplements    | Desserts             |
| 1           | 2            | 3              | INVOICE €     |                                   |                |                      |
| 0           | 00           |                | ୍ରି<br>CASH € | Menus                             |                |                      |

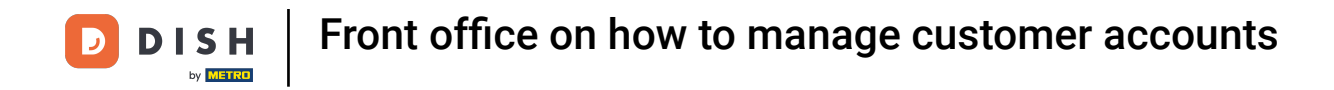

• You can now enter the customer name you wish to find.

| ≡ DISH   | POS * Table 2            |                             | FOOD DRINKS O                 | THER POPULAR ITEMS            |   |            | :<br>ر<br>خ |
|----------|--------------------------|-----------------------------|-------------------------------|-------------------------------|---|------------|-------------|
|          |                          | Search c                    | ustomer                       |                               |   | Salads     |             |
|          | Who are you looking for? |                             |                               |                               |   |            | d Salmon    |
|          |                          |                             | REMOVE                        | CANCEL                        |   | Burrata    | 3           |
|          | Input                    | Total amount                | Caviar (10gr.)                | Octopus                       |   | Classic Ca | esar        |
| >        |                          |                             |                               |                               |   |            | Ŷ           |
| →I       | q w                      | <sup>2</sup> e <sup>3</sup> | r <sup>4</sup> t <sup>5</sup> | y <sup>6</sup> u <sup>7</sup> | i | p° p       | X           |
| <u> </u> | as                       | s d                         | f g                           | h j                           | k |            | 4           |
| ô        | z                        | x                           | c v                           | b n m                         | , |            | û           |
| ?123     | ©                        |                             |                               |                               |   | • •        | Ŵ           |

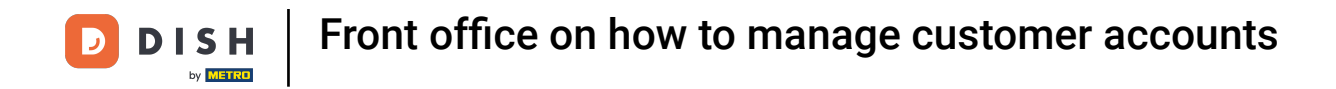

• As payment method, go to customer accounts by tapping on the 3 dots.

| ≡ DIS       | <b>Η</b> ΡΟS | * Table 2 | 💭 1 🗐         | FOOD DRINKS OTHER                 | POPULAR ITEMS  | : م <del>ن</del>     |
|-------------|--------------|-----------|---------------|-----------------------------------|----------------|----------------------|
|             |              |           |               | Aperitif                          | Starters       | Salads               |
|             |              |           |               | Oysters Each                      | Steak Tatare   | Raw Marinated Salmon |
|             |              |           |               | Oysters Per Piece<br>Passionfruit | Eendenlever    | Burrata              |
|             | Input        |           | Total amount  | Caviar (10gr.)                    | Octopus        | Classic Caesar       |
|             | $\otimes$    |           | 0.00 🗸        | Iberico (100gr.)                  | Sweetbreads    |                      |
| Open drawer | Description  | Customers | Print order   |                                   | Green Asperges |                      |
| 7           | 8            | 9         | +/-           |                                   |                |                      |
| 4           | 5            | 6         |               | Dishes                            | Supplements    | Desserts             |
| 1           | 2            | 3         | INVOICE €     |                                   |                |                      |
| 0           | 00           |           | ୍ରି<br>CASH € | Menus                             |                |                      |

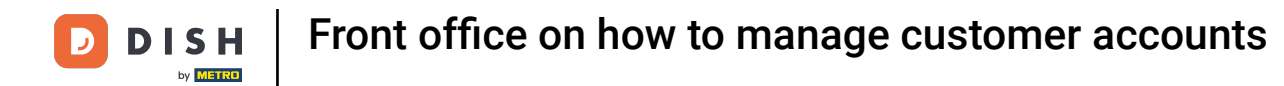

### Select customer accounts.

| ≡ DIS       | <b>Η</b> POS | * Table 2 | 💭 1 🗐        | FOOD DRINKS OTHER                 | POPULAR ITEMS  | : م <del>د</del>     |
|-------------|--------------|-----------|--------------|-----------------------------------|----------------|----------------------|
|             |              |           |              | Aperitif                          | Starters       | Salads               |
|             |              |           |              | Oysters Each                      | Steak Tatare   | Raw Marinated Salmon |
|             |              |           |              | Oysters Per Piece<br>Passionfruit | Eendenlever    | Burrata              |
|             | Input        |           | Total amount | Caviar (10gr.)                    | Octopus        | Classic Caesar       |
|             | $\otimes$    |           | 0.00 🗸       | Iberico (100gr.)                  | Sweetbreads    |                      |
| Open drawer | Description  | Customers | Print order  |                                   | Green Asperges |                      |
| 7           | 8            | 9         | +/-          |                                   | •              |                      |
| 4           | 5            | 6         | M            | GIFTCARD €                        | Supplements    | Desserts             |
| 1           | 2            | 3         | <u>s</u>     | PIN €                             |                |                      |
| 0           | 00           |           | 요<br>CUSTOME | <mark>1enus</mark><br>RACCOUNTS € |                |                      |

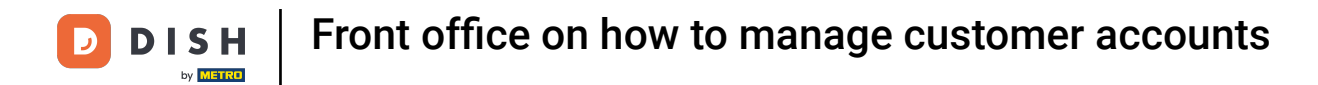

# 1 That's it. You are done.

| ≡ DIS       | <b>Η</b> POS | * Table 2 | 💭 1 🗐        | FOOD DRINKS OTHER                 | POPULAR ITEMS  | : م <del>د</del>     |
|-------------|--------------|-----------|--------------|-----------------------------------|----------------|----------------------|
|             |              |           |              | Aperitif                          | Starters       | Salads               |
|             |              |           |              | Oysters Each                      | Steak Tatare   | Raw Marinated Salmon |
|             |              |           |              | Oysters Per Piece<br>Passionfruit | Eendenlever    | Burrata              |
|             | Input        |           | Total amount | Caviar (10gr.)                    | Octopus        | Classic Caesar       |
| _           | $\otimes$    |           | 0.00 🗸       | Iberico (100gr.)                  | Sweetbreads    |                      |
| Open drawer | Description  | Customers | Print order  |                                   | Green Asperges |                      |
| 7           | 8            | 9         | +/-          |                                   | -              |                      |
| 4           | 5            | 6         |              | GIFTCARD €                        | Supplements    | Desserts             |
| 1           | 2            | 3         | <u>e</u> .   | PIN €                             |                |                      |
| 0           | 00           |           | ی<br>CUSTOME | <mark>Venus</mark><br>RACCOUNTS € |                |                      |

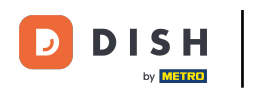

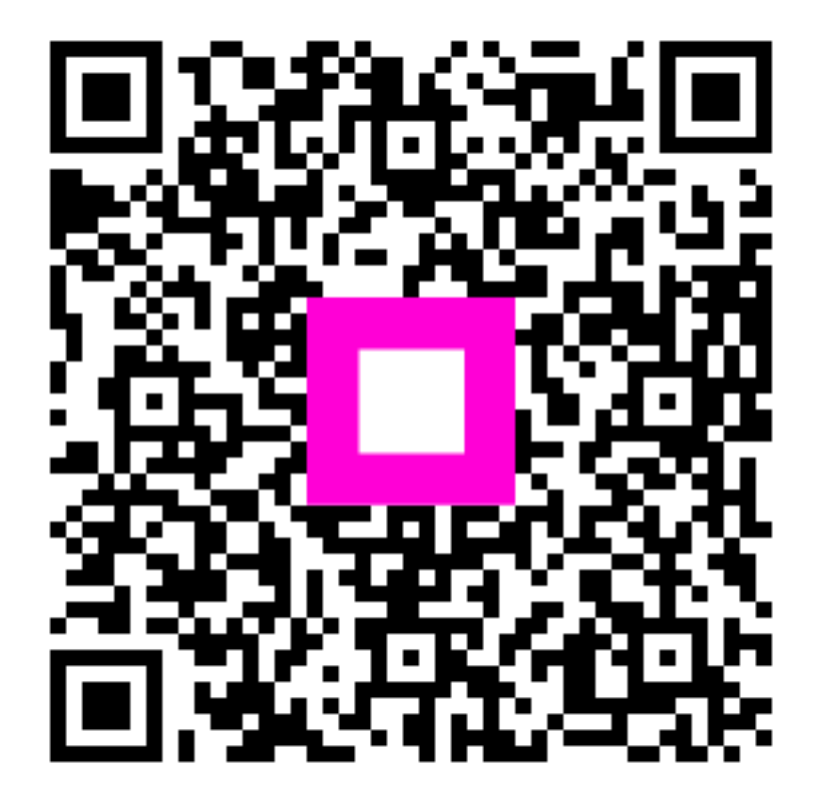

Scan to go to the interactive player